| utlook 2007-Start |                                                                                                    |
|-------------------|----------------------------------------------------------------------------------------------------|
|                   |                                                                                                    |
|                   | Outlook 2007-Start                                                                                        |
|                   | Wilkommen beim Outlook 2007-Start-Assistenten, der Sie durch die Konfiguration von<br>Outlook 2007 führt. |
|                   |                                                                                                    |
| $\times$          |                                                                                                    |
|                   |                                                                                                    |
|                   | < <u>Z</u> urüdk <u>Weiter</u> > Abbrechen                                                                |

Halten Sie zur Einrichtung der E-Mail-Clients bitte folgende Daten bereit:

Ihre NetCologne-E-Mail-Adresse (nc-mustermann@netcologne.de)
Ihren Benutzernamen (nc-mustermann)
Ihr Passwort (auf der Auftragsbestätigung enthalten)

1. Starten Sie Microsoft Outlook 2007.

2. Beim erstmaligen Starten des Programms wird automatisch der Assistent zur Konfiguration eines neuen E-Mail-Kontos gestartet (Abbildung 1).

3. Im folgenden Fenster (Abbildung 2) bestätigen Sie die Frage "**Möchten** Sie ein E-Mail-Konto konfigurieren?" mit "**Ja**" und klicken auf "**Weiter**", um im Dialog fortzufahren.

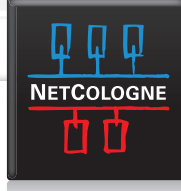

|                                                                                                    | R        |    |
|----------------------------------------------------------------------------------------------------|----------|----|
| Sie können Outlook für Verbindungen mit einem Internet-E-Mail-Server, Microsoft<br>Exchange oder einem anderen E-Mail-Server konfigurieren. Möchten Sie ein<br>E-Mail-Konto konfigurieren? |          |    |
| Ia Ia                                                                                                    |          |    |
| 🔘 Nein                                                                                                    |          |    |
|                                                                                                    |          |    |
|                                                                                                    |          |    |
|                                                                                                    |          | Č. |
|                                                                                                    |          |    |
|                                                                                                    | ß        |    |
| < Zurück Weiter > A                                                                                                    | bbrechen |    |
|                                                                                                    |          |    |
|                                                                                                    |          |    |

F-Mail-Konte

| and the second second second second second second second second second second second second second second second |                                                                                |       |
|----------------------------------------------------------------------------------------------------|--------------------------------------------------------------------------------|-------|
| Neues E-Mail-Konto hinzufügen                                                                                    |                                                                                |       |
| Konto automatisch einrichte                                                                                      | in All                                                                         |       |
| Ihr Name:                                                                                                    | Baicniel-Melanie Snerfmann                                                     |       |
| E-Mail-Adresse:                                                                                                  | Beispiel: melanie@contoso.com                                                  | ľ     |
| Kennwort:<br>Kennwort erneut eingeben:                                                                           |                                                                                | 27.55 |
| Kennwore ernede eingeben.                                                                                        | Geben Sie das Kennwort ein, das Sie vom Internetdienstanbieter erhalten haben. |       |
|                                                                                                    |                                                                                | 1000  |
|                                                                                                    |                                                                                |       |
| V Servereinstellungen oder zusä                                                                                  | tzliche Servertypen manuell konfigurieren                                      |       |
|                                                                                                    | < Zurück Weiter > Abbrechen                                                    |       |

 Nun haben Sie das Fenster "Neues
 E-Mail-Konto hinzufügen"/ "Konto automatisch einrichten" (Abbildung
 geöffnet. Setzen Sie den Haken bei "Servereinstellungen oder zusätzliche Servertypen manuell konfigurieren" und bestätigen Sie mit "Weiter".

| leues E-Mail-K | lonto hinzufügen                                                                                                    |
|----------------|----------------------------------------------------------------------------------------------------|
| E-Mail-Dien    | ist auswählen                                                                                                    |
| ۲              | Internet-E-Mail                                                                                                    |
|                | Verbindung mit dem POP-, IMAP- oder HTTP-Server herstellen, um E-Mail-Nachrichten zu senden und zu<br>empfangen.         |
| 0              | Microsoft Exchange                                                                                                    |
|                | Verbindung mit Microsoft Exchange herstellen, um auf Ihre E-Mails, den Kalender, Kontakte, Faxe und Voicema zuzugreifen. |
| 0              | Andere                                                                                                    |
|                | Verbindung mit einem der folgenden Servertypen herstellen.                                                               |
|                | Fax Mail Transport<br>Outlook Mobile Service (Textnachrichten)                                                           |
|                |                                                                                                    |
|                |                                                                                                    |
|                | < Zurück Weiter > Abbrechen                                                                                              |

5. Wählen Sie im Dialogfenster "E-Mail-Dienst auswählen" (Abbildung
4) "Internet E-Mail" aus und klicken auf "Weiter".

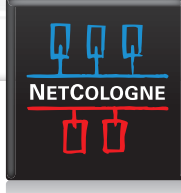

| Neues E-Mail-Konto hinzufüg                             | en                                                   |                                                  |
|---------------------------------------------------------|------------------------------------------------------|--------------------------------------------------|
| Internet-E-Mail-Einstellu<br>Alle Einstellungen auf die | <b>ngen</b><br>ser Seite sind nötig, damit Ihr Konto | o richtig funktioniert.                          |
| Benutzerinformationen                                   |                                                      | Kontoeinstellungen testen                        |
| Ihr Name:                                               | Max Mustermann                                       | Wir empfehlen Ihnen, das Konto nach dem Eingeben |
| E-Mail-Adresse:                                         | nc-musterma@netcologne.de                            | Sie auf die Schaltfläche unten klicken           |
| Serverinformationen                                     |                                                      | (Netzwerkverbindung erforderlich).               |
| Kontotyp:                                               | IMAP                                                 | Kontoeinstellungen testen                        |
| Posteingangsserver:                                     | imap.netcologne.de                                   |                                                  |
| Postausgangsserver (SMTP):                              | smtp.netcologne.de                                   |                                                  |
| Anmeldeinformationen                                    |                                                      |                                                  |
| Benutzername:                                           | nc-musterma                                          |                                                  |
| Kennwort:                                               | *****                                                |                                                  |
|                                                         | Kennwort speichern                                   |                                                  |
| Anmeldung mithilfe der ges<br>(SPA) erforderlich        | icherten Kennwortauthentifizierung                   | Weitere Einstellungen                            |
|                                                         |                                                      | < Zurück Weiter > Abbrechen                      |
| 77 11 1                                                 |                                                      |                                                  |

6. Im Dialogfenster "Internet-E-Mail-Einstellungen" (Abbildung 5) tragen Sie nun Ihre persönlichen Daten (Benutzerinformationen und Anmeldeinformationen) sowie die für den Abruf und Versand über NetCologne notwendigen Serverinformationen ein.

| Der Postausg |                        |                        |            |                        | 5         |
|--------------|------------------------|------------------------|------------|------------------------|-----------|
|              | angsserver (SMTP) er   | fordert Authentifizie  | erung      |                        |           |
| Gleiche Ei   | nstellungen wie für Po | steingangsserver v     | erwenden   | ten                    |           |
| Anmelder     | mit                    |                        |            | Konto nach dem Eingebe | en<br>dem |
| Benutzer     | name:                  |                        |            | en klicken             | uem       |
| Kennwor      | :                      |                        |            | derlich).              |           |
|              | ✓ Kennwort             | speichern              |            | <br>n                  |           |
| Gesid        | nerte Kennwortauther   | ntifizierung (SPA) erf | forderlich |                        |           |
|              |                        |                        |            |                        |           |
|              |                        |                        |            |                        |           |

7. Klicken Sie nun auf "Weitere Einstellungen" um im folgenden Dialogfenster (Abbildung 6), im Register "Postausgangsserver", die Option "Der Postausgangsserver (SMTP) erfordert Authentifizierung" durch setzen des Hakens zu aktivieren und wählen die Unterauswahl "Gleiche Einstellungen wie für den Posteingangsserver verwenden" an.

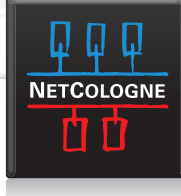

| Neues E-Mail-Konto hinzufügen                                                                                                    |
|----------------------------------------------------------------------------------------------------|
| Neues E-Mail-Konto hinzufügen     Image: Content of Content of |
| OK Abbrechen Veiter > Abbrechen                                                                                                    |

8. Wechseln Sie nun auf die Registerkarte "Erweitert" (Abbildung 7). Dort muss für den Posteingangsserver (IMAP) der Port 993 angegeben werden und die Option "Server erfordert eine verschlüsselte Verbindung (SSL)" angehakt sein. Für den Postausgangsserver (SMTP) geben Sie den Port 25 ein und wählen den verschlüsselten Verbindungstyp TLS aus. Bestätigen Sie den Dialog mit "OK" und das dann folgende Fenster (Abbildung 5) mit "Weiter" und beenden Sie die Ersteinrichtung.

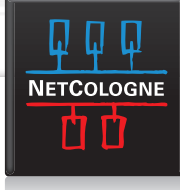